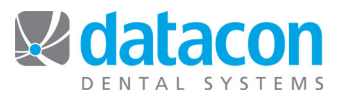

## How to Find a Lost Payment

Once in a while you may need to find a payment that didn't get posted to the correct account. Your Datacon system has a transaction search feature that allows you to easily find a transaction by amount, check number, or reference, and/or a range of dates.

To access the Transaction Search program:

- Click Search on the Main Menu.
- Type "find" for the search term.
- Click the menu item "Find transaction using check number, amount or reference." The *Transaction Search* screen will open.

Enter the information you have about the transaction and click **Find First**, then **Find Next** until you find what you are looking for. The search results will display on the right side of the screen. When you have located the transaction, click **Review Account** to access the *Account Information* screen for that patient.

| Back Print Search Intercom Stikum Merge Save Restore Save Restore <t< th=""><th>pcLink for Mac   Image: State of the state of the state of</th></t<> | pcLink for Mac   Image: State of the state of the state of |
|----------------------------------------------------------------------------------------------------|----------------------------------------------------------------------------------------------------|
| • Find First<br>• Find Next<br>• Find Previous<br>• Review Account                                                                                                    | To match a partial reference number<br>put a ? at the end.                                                                                                    |
| Exit                                                                                                    | Continue                                                                                                    |

**Questions?** Contact the staff at Datacon for help. www.datacondental.com Phone: (800) 773-7878 Email: info@datacondental.com